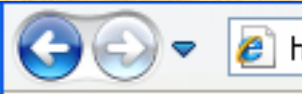

http://stereo.jpn.org/

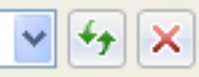

## http://stereo.jpn.org/

Welcome to Muttyan's Home Page (Main)

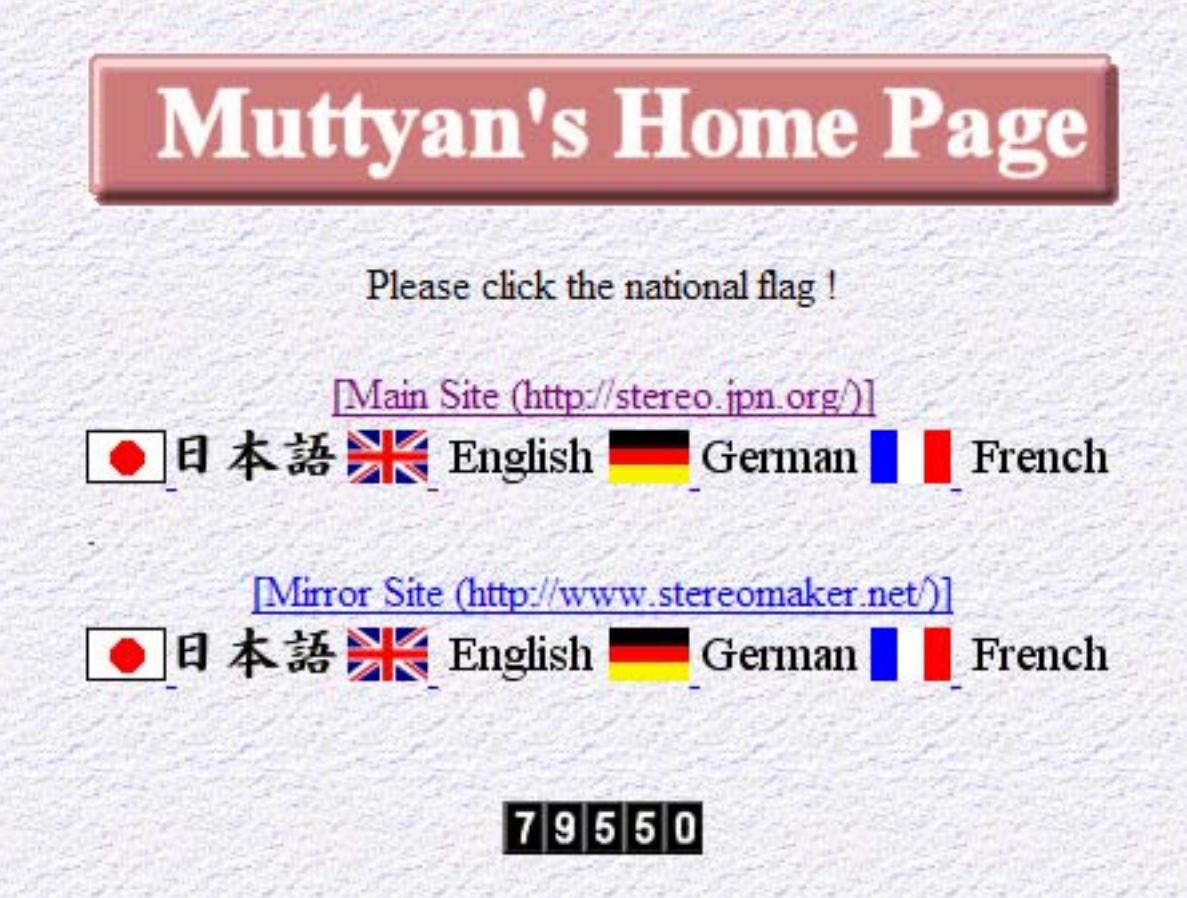

## **Muttyan's Home Page**

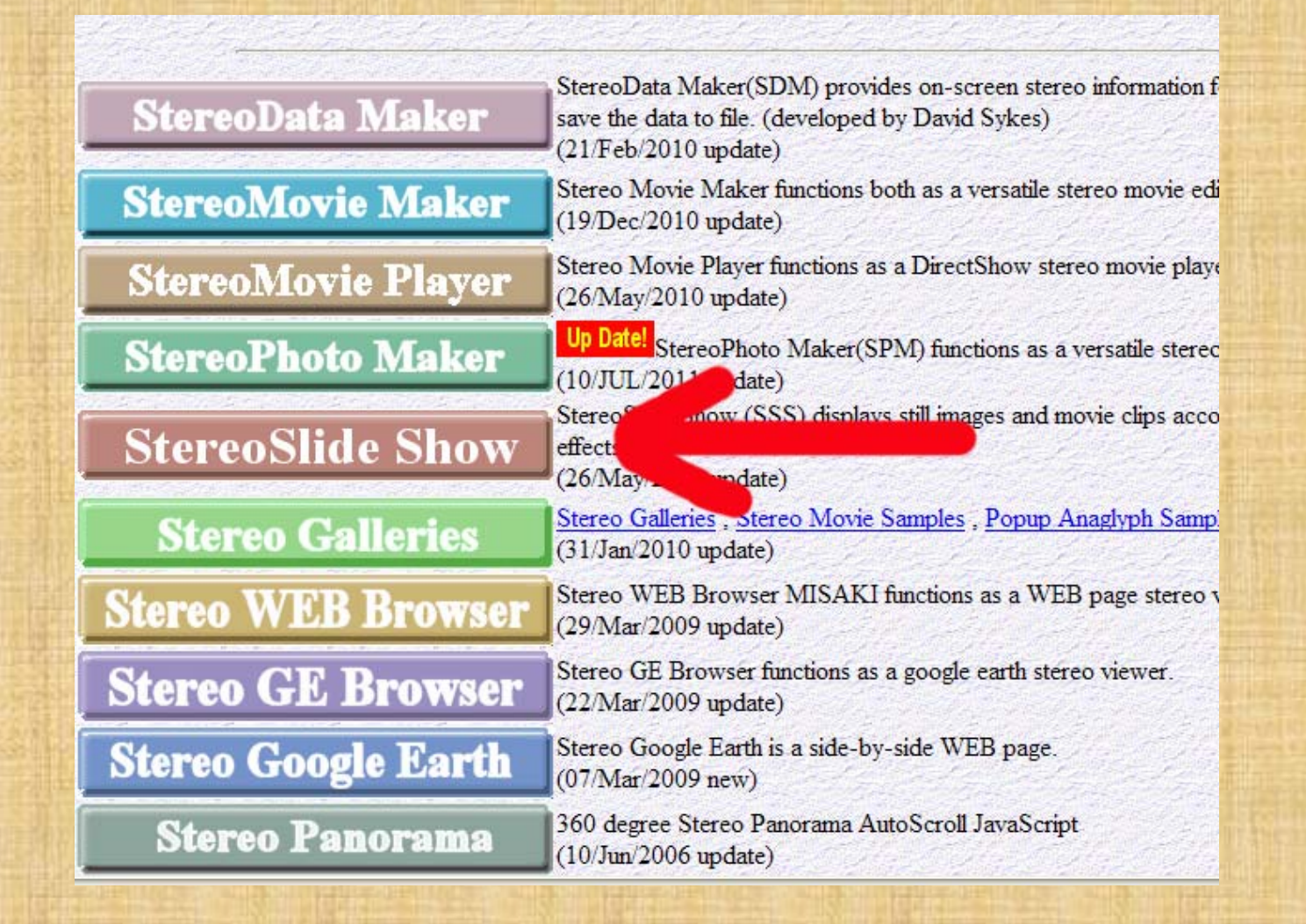

## **Muttyan's Home Page**

#### Download

<u>Stereo SlideShow Ver0.32</u> 988kByte 26/May/2010 <u>Stereo SlideShow Help File for Ver0.30</u> 7143kByte 11/Feb/2010 <u>Online help</u>

Ver0.31 -> 0.32

Create a directory, I created a slideshow Folder inside of the programfiles directory. Download both and unzip.

### Inside the folder....

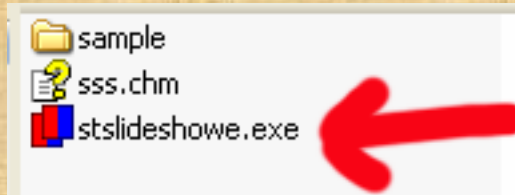

File Folder 7,149 KB Compiled HTML Help 250 KB Application

## Inside of the sample folder

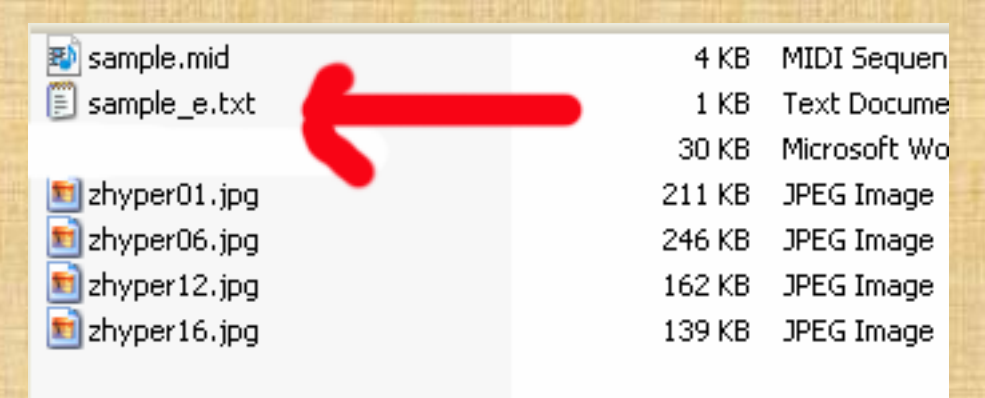

## Double click and open the txt file. This is a sample script.

## Sample script opened in text writer program

<u>5</u>

SlideShowList; ; BGMusic; sample.mid;; //MovieBGMStop;1;; Repeat;1;; SlideShow;1;; StereoEffect;1;; StereoType;15;; ScreenSize;1;; //DispWidth;1024;; //DispHeight;768;; Font: Times New Roman;; Comment; 1;; CommentSize;5;; Floatingwindow;0;;

//Stereo SlideShow File List

//Repeat:ON //SlideShow:ON //StereoEffect:Random //StereoType:Dubois Anaglyph //CanyasSize:Screen size

//Font:Times New Roman //Comment:ON //CommentSize:Canvas height x 5% //Floatingwindow:Canvas Width x 0%

- 11;35;0;0;0;zhyper01.jpg;Linz, Austria;;
- 11;35;0;0;0;zhyper06.jpg;Salzburg, Austria;;
- 11;35;0;0;0;zhyper12.jpg;Neuschwanstein, Germany;;
- 11;35;0;0;0;zhyper16.jpg;Praha, Czech;;

BGMusic;sample.mid;; //MovieBGMStop;1;;

BGMusic;sample.mid;;

This is the name of a background music file, which should contain the full-path name if not located in the same folder script and photos.

e.g. BGMusic;F:\MyMusic\beethoven.mid;;

Any music files that play on your system with MediaPlayer (wav,mid,mp3,etc) should be suitable.

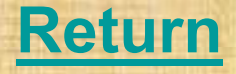

Repeat;1;; SlideShow;1;; //Repeat:ON
//SlideShow:ON

0 OFF, do not repeat slideshow 1 ON, endlessly repeat slideshow

SlideShow;1;; //SlideShow:ON

0 OFF, turn slideshow off 1 ON, turn slideshow on

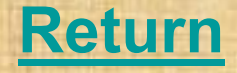

#### StereoEffect;1;; //StereoEffect:Random

#### StereoEffect;1;; //StereoEffect:Random

- **0 No Effect**
- 1 Random
- 2 <u>Slide</u>
- 3 Perspective
- 4 Dissolve
- 5 Globe
- 6 <u>Roller</u>

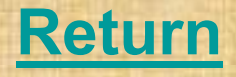

#### StereoType;15;;

#### //StereoType:Dubois Anaglyph

#### StereoType;15;; //Stereo viewing method

0 Side-by-side 1 Mirror Left 2 Mirror Right **3 Mirror Both** 4 Above/Below **5 Mirror Top 6 Mirror Bottom** 7 Mirror Both 9 Gray Anaglyph(red/cyan) 10 Gray Anaglyph(red/green) 11 Gray Anaglyph(red/blue) 12 Gray Anaglyph(yellow/blue) 13 ColorAnaglyph 14 Half ColorAnaglyph

15 ColorAnaglyph(Dubois)
16 Color(yellow/blue)
17 Half Color(yellow/blue)
18 Row Interlaced
19 Column Interlaced
20 Sharp 3D LCD
21 3D DLP TV
22 3D VISION
23 IZ3D
24 Single Image View
27 Source Image

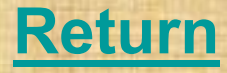

11;35;0;0;0;zhyper01.jpg;Linz, Austria;;

11; 35; 0; 0;0; zhyper01.jpg; Linz, Austria ;;

The list of images and movies to be used in the show. The first parameter defines stereo or left/right images :

11 Stereo image21 Left/right independent images.

The next parameter is slideshow interval in units of 0.1 seconds.

The third parameter is left/right swap: 0 do not swap
1 swap left/right

Parameters four and five are reserved. Parameter six is the image name. Use full path name if not in same folder as SSS.

Your comment follows immediately after image name and may include commas.

All lines end with a double semi-colon.

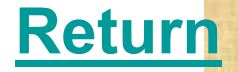

#### **MENU/Shortcuts/Mouse**

| Menu | Sub-menu                    | Key           | Mouse      |
|------|-----------------------------|---------------|------------|
| File | Open Stereo Image           | W             |            |
|      | Open Left/Right Images      | 0             |            |
|      | Open Slide Show List        | S             |            |
|      | Make/Edit a Slide Show list | See State     | See Star   |
|      | Add JPEG comment            | K             | Frank Star |
|      | Preferences                 | All and the   |            |
|      | Delete most-recently-use    | ntly-used MIE |            |
|      | Exit                        |               |            |

 Full Screen

 Fit To Window

 Normal size (100%)

 Zoom In

 Zoom Out

20011 Out

Swap Left/Right

# F1 brings up these commands

M

Fi

#### MENU/Shortcuts/Mouse

| Menu  | Sub-menu                        | Key      | Mouse            |
|-------|---------------------------------|----------|------------------|
| File  | Open Stereo Image               | W        |                  |
|       | Open Left/Right Images          | 0        | 4.97             |
|       | Open Slide Show List            | S        |                  |
|       | Make/Edit a Slide Show list     | and the  | an the seal      |
|       | Add JPEG comment                | K        | al and the state |
|       | Preferences                     |          |                  |
|       | Delete most-recently-used files | Ctrl+D   | 1000             |
|       | Exit                            | ESC      |                  |
|       | Full Screen                     | Enter    |                  |
|       | Fit To Window                   | F        |                  |
| and a | Normal size (100%)              | J        |                  |
|       | Zoom In                         | PageUp   | Wheel            |
|       | Zoom Out                        | PageDown | Wheel            |
|       | Swap Left/Right                 | X        |                  |

#### **MENU/Shortcuts/Mouse**

| lenu | Sub-menu                        | Key       | Mouse |
|------|---------------------------------|-----------|-------|
| le   | Open Stereo Image               | W         |       |
|      | Open Left/Right Images          | 0         |       |
|      | Open Slide Show List            | S         |       |
|      | Make/Edit a Slide Show list     | See. Post |       |
|      | Add JPEG comment                | K         |       |
|      | Preferences                     |           |       |
|      | Delete most-recently-used files | Ctrl+D    |       |
|      | Exit                            | ESC       |       |
|      | Full Screen                     | Enter     |       |
|      | Fit To Window                   | F         |       |
|      | Normal size (100%)              | J         |       |
|      | Zoom In                         | PageUp    | Wheel |
|      | Zoom Out                        | PageDown  | Wheel |
|      | Swap Left/Right                 | X         |       |

## Open Stereo Slide Show Program 2. Under FILE choose Make Show List

| Make Slide Show List                                                                                                    | ? 🗙   |  |  |  |  |
|----------------------------------------------------------------------------------------------------|-------|--|--|--|--|
| Look in: 🗁 instructions for Slide Show 💽 🗲 🖃 📑                                                                                                    |       |  |  |  |  |
| makelist1_L.jpg       makelist4_L.jpg       Slide3_L.JPG       Slide6L.jpg         makelist1_R.jpg       makelist4_R.jpg       Slide3_R.JPG       Slide6R.jpg         makelist2_L.jpg       Slide1_L.jpg       Slide4_L.JPG       Slide7_L.jpg         makelist2_R.jpg       Slide1_R.jpg       Slide4_R.JPG       Slide7_R.jpg         makelist3_L.jpg       Slide2_L.JPG       Slide5_I.JPG       Slide8_L.jpg         makelist3_R.jpg       Slide2_R.JPG       Slide5_I.JPG       Slide8_R.jpg |       |  |  |  |  |
|                                                                                                    |       |  |  |  |  |
| File name:       SlideShowInstructAna.txt         Files of type:       Stereo Files       Cancel         Input File Type       Cancel         Side-by-side / MP0 / 3D-AVI       Independent(L/R)                                                                                                    |       |  |  |  |  |
| Slide Show Interval: 0 x 0.1 S ( '0' is default) Swap Left/Right                                                                                                    |       |  |  |  |  |
| Comment:                                                                                                    | Clear |  |  |  |  |
| Use full path name for the image file in a slide show list Convert image file ames to lower-case Slide Show List File Brows Manual Edit Delete                                                                                                    |       |  |  |  |  |
| Add Selected Files Add All Files                                                                                                    |       |  |  |  |  |

## 1. Give Script a title

| Slide Show List                   | File                            |                        |   |       | ? 🔀          |
|-----------------------------------|---------------------------------|------------------------|---|-------|--------------|
| Look jn:                          | instructions for                | Slide Show             | • | 🗈 💣 🎫 |              |
| My Recent<br>Documents<br>Desktop | SlideShowInstru SlideShowInstru | ctAna.txt<br>ctSbS.TXT |   |       |              |
| My Documents                      |                                 |                        |   |       |              |
| My Computer                       |                                 |                        |   |       |              |
| My Network<br>Places              | File <u>n</u> ame:              |                        | k |       | <u>O</u> pen |
|                                   | Files of type:                  | Text File (*.TXT)      |   | ·     | Cancel       |

4. Highlight slides you want, or select all (if you aligned them with SPM, then Click first (shift) last to get all except Alignment folder and choose "add selected)

| Make Slide Show List                                                                                                    | ? 🗙   |  |  |  |  |
|----------------------------------------------------------------------------------------------------|-------|--|--|--|--|
| Look in: 🗁 instructions for Slide Show                                                                                                    |       |  |  |  |  |
| makelist1_L.jpg       makelist4_L.jpg       Slide3_L.JPG       Slide6L.jpg         makelist1_R.jpg       makelist4_R.jpg       Slide3_R.JPG       Slide6R.jpg         makelist2_L.jpg       Slide1_L.jpg       Slide4_L.JPG       Slide7_L.jpg         makelist2_R.jpg       Slide1_R.jpg       Slide4_R.JPG       Slide7_R.jpg         makelist3_L.jpg       Slide2_L.JPG       Slide5_I.JPG       Slide8_L.jpg         makelist3_R.jpg       Slide2_R.JPG       Slide8_L.jpg         makelist3_R.jpg       Slide2_R.JPG       Slide5_r.JPG       Slide8_R.jpg |       |  |  |  |  |
|                                                                                                    |       |  |  |  |  |
| File name:       Stereo Files       Cancel         Files of type:       Stereo Files       Cancel         Input File Type <ul> <li>Side-by-side / MPO / 3D-AVI</li> <li>Independent(L/R)</li> <li>Slide Show Interval:</li> <li>x 0.1 S ('0' is default)</li> <li>Swap Left/Right</li> </ul>                                                                                                    |       |  |  |  |  |
| Comment:                                                                                                    | Clear |  |  |  |  |
| Use full path name for the image file in a slide show list Convert image file names to lower-case Slide Show List File Brows Manual Edit Delete                                                                                                    |       |  |  |  |  |
| Add Selected Files Add All Files                                                                                                    |       |  |  |  |  |

5. (Preview photos in directory and write down the ' ones you want and order) Or use all in directory

6. Move music file into directory (if you want music)

- 7. Open text editor or drom directory double click the text file
- 8. Edit file, for anaglyph/side by side music file duration of slides dissolve

9. Save file

10. Open slide show program then FILE open "Open list"